## How to redeem

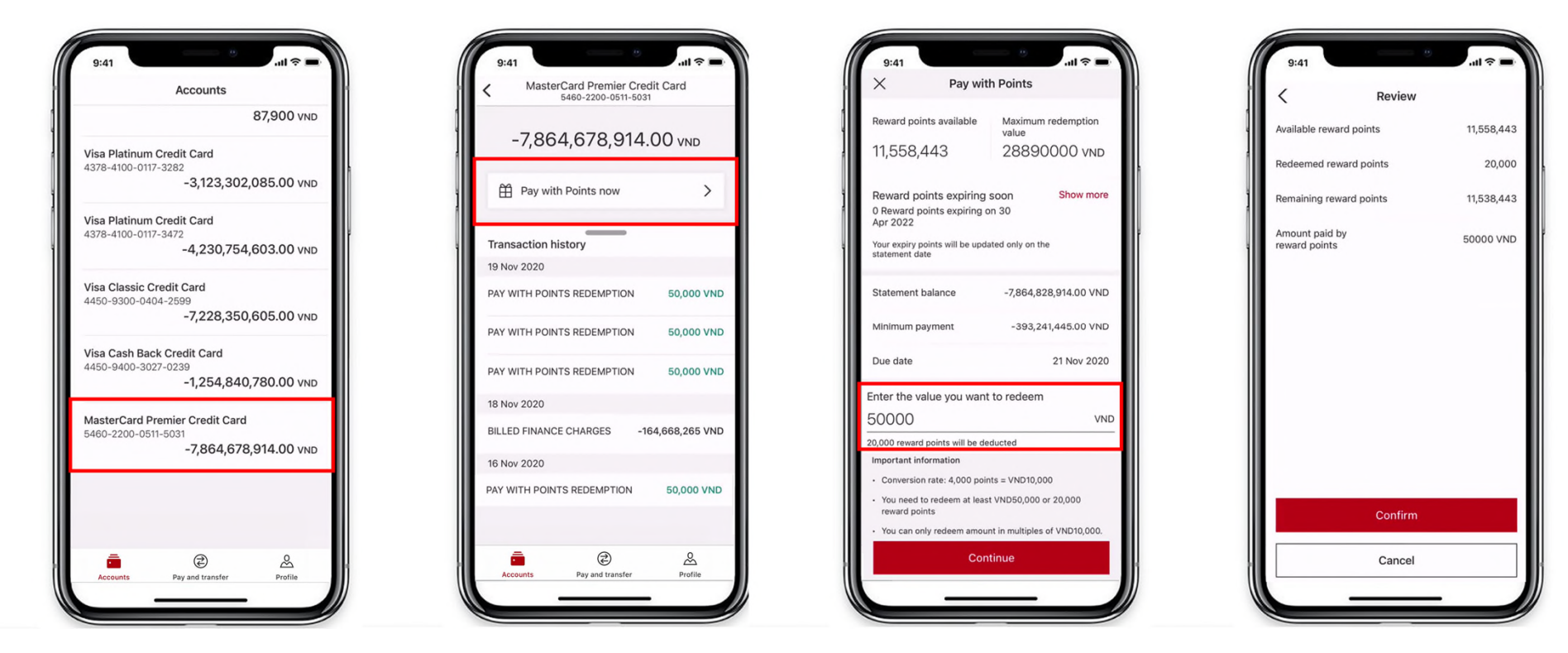

**Step 1:** Log in HSBC Viet Nam Apps & select your Credit Card account in Summary Page **Step 2:** Choose "Pay with Points now", check your available Reward Points

**Step 3:** Enter the value you want to redeem

**Step 4:** Review your redemption information, and "Confirm"